# Verizon Internet Gateway for Business (ASK-NCQ1338E) Configuration and Setup Guide

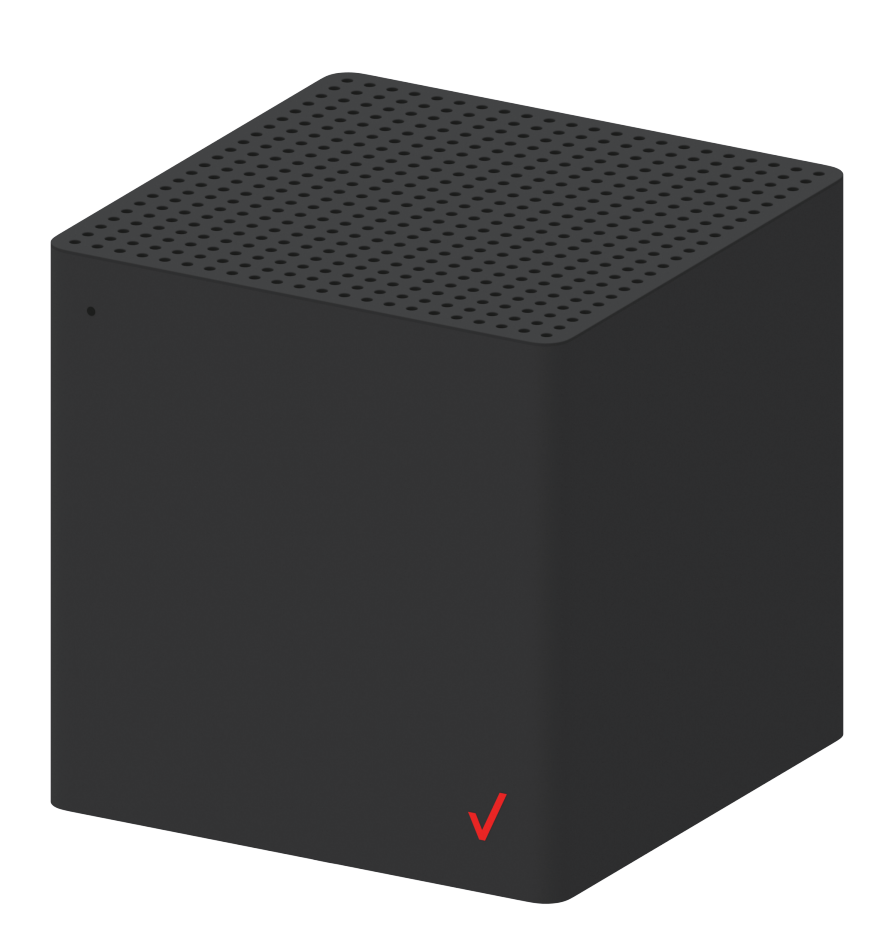

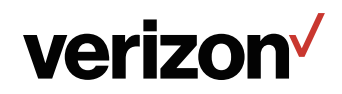

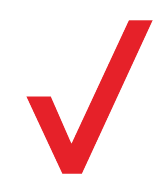

## **Setup Instructions**

#### Setup Instructions for the Verizon Internet Gateway for Business

- 1. Remove the Verizon Internet Gateway power cord, and Ethernet cable from the box.
- 2. Place the Gateway in an open area on an elevated surface (for good ventilation).
- 3. Connect the power cord to the port on the bottom of the gateway and plug the power cord into an outlet.

The white blinking light indicates the Gateway is powered on. When the light turns 'solid white' it indicates you have good signal and are connected to the internet.

- 4. Connect your Wi-Fi devices to the Verizon Internet Gateway, either:a) Use your device to scan the QR code on the bottom of the Verizon Internet Gateway.b) Manually enter the Wi-Fi name and password listed below the QR code.
- To connect an existing business router, use the Ethernet cable provided and connect the LAN port on the Verizon Internet Gateway to your router's WAN port. Refer to the IP Passthrough section for detailed instructions.

#### Need assistance?

If the blinking light does not change to a solid white light within 15 minutes of plugging in the Gateway, call the Verizon Business and Government Customer Operations team (BGCO) at 1-800-922-0204.

When you call, please reference the Mobile Telephone Number that you received with your order confirmation email for 5G Business Internet.

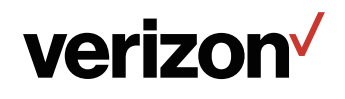

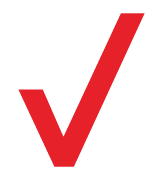

### How to Configure IP Passthrough

- **Note:** This process includes an automatic device reboot. Please plan accordingly as reboot will impact your internet connection.
- Log into the WebGUI portal (192.168.0.1) as an Admin using the "Password" from the label on the bottom of the Gateway.

| verizon            |                    |
|--------------------|--------------------|
| Sign in to         |                    |
| v                  | Internet Ceterrer  |
| <b>Your verizo</b> | i internet Gateway |
| Admin password     | ninternet Gateway  |

- 2. Connect to your device via WiFi or LAN (as shown in the Setup Instructions).
- 3. Once you're connected, type 192.168.0.1 into the browser as the URL.
- 4. Click on Network  $\rightarrow$  LAN
- Scroll down to IP Passthrough and click on the Configure button.

| LAN settings   |                   |           |  |
|----------------|-------------------|-----------|--|
| Basic          |                   |           |  |
| MAC address    | 88:DE:7C:52:9A:BF |           |  |
| IP address     | 192.168.01        |           |  |
| Subnet mask    | 255.255.255.0     | ~         |  |
| Advanced       |                   |           |  |
| IP passthrough | Off               | Configure |  |
| DHCP           |                   |           |  |

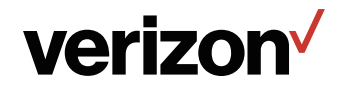

6. On the Configure menu pop-up, toggle IP passthrough on.

The pop-up window shows a note that.

- IP Passthrough is enabled on LAN2.
- WiFi and LAN settings will be disabled.
- LAN1 can be used to access the WebGU.I
- 7. Click on Save. The device reboots.
- 8. When the device powers on completely (the white LED light turns from blinking to Solid), plug in the enterprise device to be connected to the LAN2 port. The Verizon Internet Gateway hands off the IP address assigned by the network to the device connected to the LAN2 port.

| verizon                |                                    |                                                                                                    | Sign out                                                                                                    | English ~                                    |
|------------------------|------------------------------------|----------------------------------------------------------------------------------------------------|----------------------------------------------------------------------------------------------------|----------------------------------------------|
| Home                   | Con                                | figure                                                                                                    |                                                                                                    |                                              |
| Wi-Fi settings         | LA IP passth                       | arough                                                                                                    |                                                                                                    |                                              |
| Network ^              | Basic Onco<br>"LAN<br>LAN:<br>acce | e enabled you will not be able to modify ar<br>I settings'. Internet access through WiFi a<br>2 port will support the IP Pass-through. Tr<br>iss the network settings (192:168.0.1) by or | ny settings besides the 'Device s<br>ind LAN1 connections will be disa<br>o disable IP Pass-through, you w<br>onnecting to the LAN1 port. | ettings' and<br>abled and the<br>ill need to |
| Networkmap             | MACaddr                            |                                                                                                    | Cancel                                                                                                    | 0<br>Save                                    |
| Network status         | IP addres:                         | _                                                                                                    |                                                                                                    |                                              |
| Cellular traffic query | Subnet mask                        | 255.255.255.0                                                                                                    |                                                                                                    | ~                                            |
| Cellular               | Advanced                           |                                                                                                    |                                                                                                    |                                              |
| LAN                    | IP passthrough                     | Off                                                                                                    | © Con                                                                                                    | figure                                       |

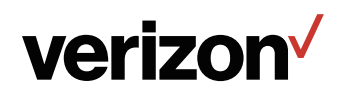

# LED Indicators for Troubleshooting

#### LED

The LED indicates the system and connection status.

| Front LED Mode                                      | Status                 | LED Pattern       |
|-----------------------------------------------------|------------------------|-------------------|
|                                                     | System Off             | Off               |
| Bootup                                              | System Booting         | Soft blink White  |
|                                                     | Firmware update (FOTA) | Fast blink white  |
|                                                     | Passing signal         | Solid White       |
| Cellular signal (or after single click pair button) | No Signal, Cold SIM    | Solid Red         |
|                                                     | No SIM Card            | Hard blink red    |
| Begular usage                                       | Setup complete         | 50% bright White  |
| nogular usage                                       | WiFi disabled by user  | Solid Green       |
| Pairing                                             | WPS Pairing            | Hard blink Blue   |
| Other                                               | Factory Reset          | Fast blink yellow |
| Ouror                                               | FW Error               | Soft blink red    |

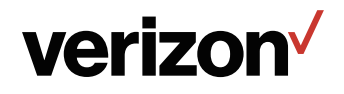

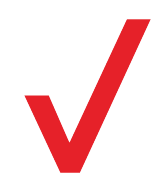

## How to Change the Wi-Fi SSID Name/Password

#### Instructions for changing your Wi-Fi SSID Name

- 1. Login to the Verizon Internet Gateway Admin Portal 192.168.0.1.
- 2. Click Wi-Fi Settings Tab, which displays advanced settings for your router's Wi-Fi.
- Under Basic, all your basic Wi-Fi settings can be configured here including Wi-Fi Name (SSID),
   Wi-Fi Password, etc.

\*Band Steering is a feature which enables your router to dynamically assign wireless devices (smartphones, laptops etc.) to the best wireless frequency (2.4GHz or 5GHz). When Band Steering is enabled your dual-band router's network will have one Wi-Fi name. For two separate Wi-Fi names, disable band steering and go to the 2.4Ghz and 5Ghz tab to configure.

| Basic 2.4 GHz 5G      | HZ Secondary Statistics WPS    |               |
|-----------------------|--------------------------------|---------------|
| Band steering setting | gs                             |               |
| Band steering         |                                |               |
| Wi-Finame(SSID)       | AskeyWiFi78-2G                 |               |
| Wi-Fi password        |                                | Show password |
| Security              | WPA/WPA2-Personal(Recommended) | ×             |
| Version               | Mixed WPA/WPA2                 | • WPA2        |
| Encryption            | • AES                          |               |

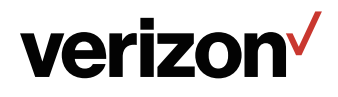

## How to find your MDN, IMEI

 Connect to your device via Wi-Fi or LAN (as shown in the Setup Instructions).

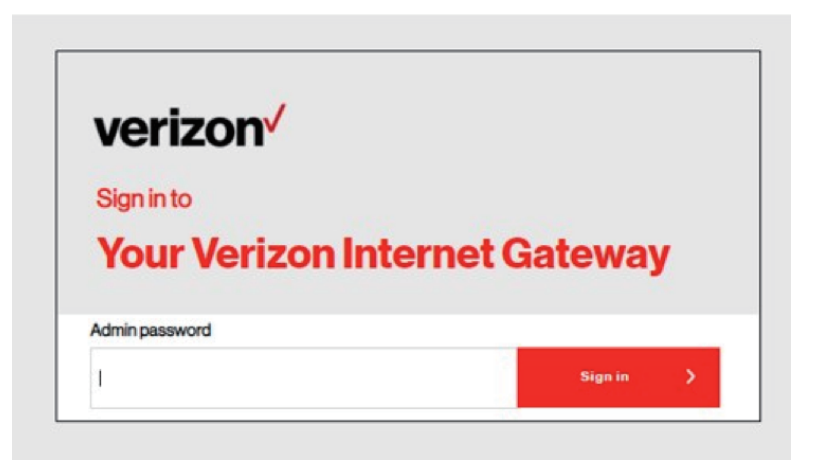

- Once you're connected, type 192.168.0.1 into the browser as the URL.
- Click Network →
   Network Status

| verizon√               |                 |                      | Sign out | English v |
|------------------------|-----------------|----------------------|----------|-----------|
| Ноте                   | Network s       | tatus                |          |           |
| Wi-Fisettings          |                 |                      |          |           |
| Network                | Internet (v4)   |                      |          |           |
| Network map            | IP address      | 72104.128.118        |          |           |
| Network status         | Subnetmask      | 255.255.255.252      |          |           |
| Cellular traffic query | Default gateway | 72104128117          |          |           |
| Cellular               | Primary DNS     | 198.224185135        |          |           |
| LAN                    | SecondaryDNS    | 198.224184135        |          |           |
| IPv6                   | Connection type | Cellular - Connected |          |           |
|                        |                 |                      |          |           |

4. Scroll down under System
Information to see key device
details such as MDN
(MSISDN), IMEI, ICCID, etc.
information.

| System informat | on                   |   |
|-----------------|----------------------|---|
| IMEI            | 357776720000508      | _ |
| ICCID           | 89148000007085485742 |   |
| IMSI            | 311480672576301      |   |
| MSISDN          | 7164169251           |   |

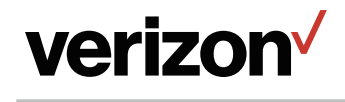

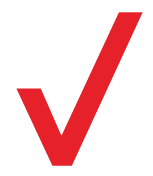

### How to find the Software version

- 1. Connect to your device via Wi-Fi or LAN (as shown in the Setup Instructions).
- 2. Once you're connected, type 192.168.0.1 into the browser as the URL.
- Under Home you can now see System Information such as Software Version, IP Address, and Network Status.

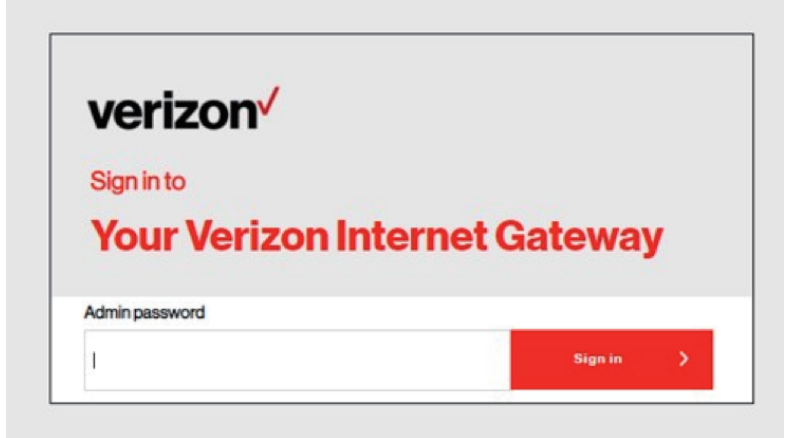

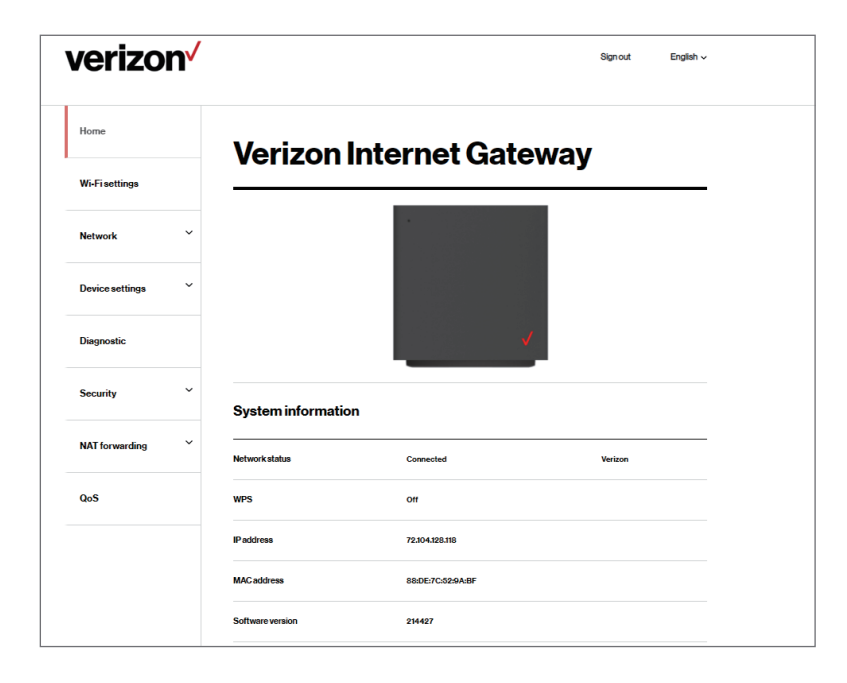

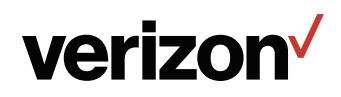

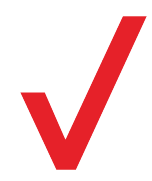

## **How to Add Features**

Contact the Verizon Business and Government Customer Operations team (BGCO) at 1-800-922-0204 to add features (e.g., plan changes such as Static IP).

### How to manage additional device features via MyBusiness

For more device information and to manage your device remotely (e.g., configure primary and secondary Wi-Fi, reboot remotely) you can visit the wireless My Business Portal \_\_\_\_\_\_ (register for an account if you do not have one).

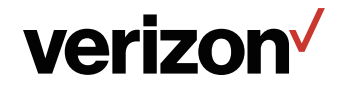

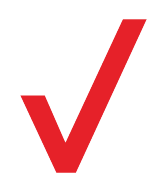